# FAQ für Transformer TF201

| Dateien verwalten2                                                  |                                                                                                    |
|---------------------------------------------------------------------|----------------------------------------------------------------------------------------------------|
| •                                                                   | Wie greife ich auf meine in der microSD-, SD-Karte und einen USB-Datenträger gespeicherten Daten zu?           |
| •                                                                   | Wie verschiebe ich eine markierte Datei in einen anderen Ordner?                                               |
| •                                                                   | Wie kopiere ich die ausgewählte Datei und füge sie in einen externen<br>Datenträger ein?                       |
| Anhalten oder deinstallieren einer Anwendung2                       |                                                                                                    |
| •                                                                   | Wie kann ich eine laufende Anwendung stoppen?2                                                                 |
| Syst                                                                | Wo finde ich den Status oder detaillierte Informationen über die Anwendungen? 3<br>zem regagiert nicht         |
| •                                                                   | Was kann ich tun, wenn mein Transformer nicht mehr reagiert?                                                   |
| Exte                                                                | Mein Transformer-Bildschirm ist aus und ich kann ihn nicht wieder einschalten                                  |
| •                                                                   | Ich habe eine microSD-Karte in mein Transformer gesteckt, kann diese jedoch im<br>System nicht finden          |
| •                                                                   | Ich habe ein USB-Laufwerk an meinen Transformer angeschlossen, kann diese jedoch im System nicht finden        |
| Bildschirmfotos aufnehmen4                                          |                                                                                                    |
| •                                                                   | Kann ich auf meinen Transformer Bildschirmfotos aufnehmen?                                                     |
| Akku                                                                |                                                                                                    |
| •                                                                   | Wie kann ich die Akkulaufzeit bei meinem Transformer verlängern?5                                              |
| •                                                                   | Was kann ich unternehmen, wenn der Akku vollständig entladen ist?                                              |
| •                                                                   | Warum wird mein Transformer-Akku im mobilen Dock nicht zu 100% aufgeladen? 5                                   |
|                                                                     | Warum braucht mein Transformer zum Aufladen des Akkus länger?                                                  |
| Browser                                                             |                                                                                                    |
| •                                                                   | Wie kann ich meine Browser-Ansicht anpassen?                                                                   |
| wyr                                                                 | vet                                                                                                    |
| ·<br>Svet                                                           | Wie kann ich MyNet verwenden?                                                                                  |
| 3951                                                                | Wishers is straig Contracticities 2                                                                            |
| Wor                                                                 | wie kann ich mein system aktualisieren?                                                                        |
| Wie kann ich mein Transformer auf seine Standard-Werkseinstellungen |                                                                                                    |
|                                                                     | zuzrücksetzen?                                                                                                 |
| E-Mail-Anhänge                                                      |                                                                                                    |
|                                                                     | Kann ich E-Mail-Anhänge in meinen Transformer öffnen und speichern?                                            |
| •                                                                   | Wird die GPS-Funktion in meinen Transformer durch die Hitzeschutzbeschichtung der Autoscheiben beeinträchtigt? |

### Dateien verwalten

• Wie greife ich auf meine in der microSD-, SD-Karte und einen USB-Datenträger gespeicherten Daten zu?

Tippen Sie auf die Symbole für SD-Karte oder USB-Datenträger in der rechten unteren Ecke. Tippen Sie auf das Ordnersymbol, um alle Daten im ausgewählten Datenträger anzuzeigen. Details dazu finden Sie im Benutzerhandbuch.

- Wie verschiebe ich eine markierte Datei in einen anderen Ordner? Markieren Sie die gewünschte Datei und tippen Sie auf Kopieren oder Ausschneiden. Geben Sie den gewünschten Zielordner ein und tippen Sie auf Einfügen in der oberen rechten Ecke, um die Datei zu kopieren. Wenn Sie mehr als eine Datei gleichzeitig kopieren wollen, markieren Sie die gewünschten Dateien oder tippen Sie auf Alle auswählen und dann auf Kopieren oder Ausschneiden. Geben Sie den gewünschten Zielordner ein und tippen Sie auf Einfügen in der oberen rechten Ecke, um die Datei zu kopieren.
- Wie kopiere ich die ausgewählte Datei und füge sie in einen externen Datenträger ein?

Folgen Sie den vorherigen Anweisungen und suchen Sie den gewünschten Zielordner im externen Datenträger.

## Anhalten oder deinstallieren einer Anwendung

# Wie kann ich eine laufende Anwendung stoppen? Für Android 3.x Honeycomb:

Um eine laufende Anwendung zu stoppen, tippen Sie auf **Apps**-Menü > **Einstellungen** > **Anwendungen** > **Laufende Dienste**. Wählen Sie die gewünschte Anwendung und tippen Sie dann auf **Stopp**.

Sie können auch auf **Neue Anwendungen** in der unteren linken Ecke tippen und dann in der Liste auf das **x** der entsprechenden Anwendung.

### Für Android 4.x Ice Cream Sandwich:

Tippen Sie auf **Apps**-Menü > **Einstellungen** > **Anwendungen** > **Laufend**. Wählen Sie die gewünschte Anwendung und tippen Sie dann auf Stopp.

Sie können auch auf **Neue Anwendungen** in der unteren linken Ecke tippen und dann die gewünschte Anwendung nach links oder rechts schieben, um sie aus der Liste zu entfernen.

### • Was, wenn ich die heruntergeladene Anwendung nicht mehr haben will? Für Android 3.x Honeycomb:

Um eine nicht mehr benötigte Anwendung zu deinstallieren, tippen Sie auf **Apps-**Menü > **Einstellungen** > **Anwendungen** > **Anwendungen verwalten** > **Heruntergeladen**. Wählen Sie die gewünschte Anwendung aus und tippen Sie dann auf **Deinstallieren**.

#### Für Android 4.x Ice Cream Sandwich:

Tippen Sie auf **Apps-**Menü > **Einstellungen** > **Anwendungen** > **Heruntergeladen**. Wählen Sie die gewünschte Anwendung aus und tippen Sie dann auf **Deinstallieren**.

#### Wo finde ich den Status oder detaillierte Informationen über die Anwendungen?

#### Für Android 3.x Honeycomb:

Um die Anwendungsinformationen einzusehen, tippen Sie auf **Apps**-Menü > **Einstellungen** > **Anwendungen** > **Anwendungen verwalten** > **Alle**. Wählen Sie die Anwendung aus, für die Sie die Informationen einsehen wollen.

#### Für Android 4.x Ice Cream Sandwich:

Tippen Sie auf **Apps**-Menü > **Einstellungen** > **Anwendungen** > **Alle**. Wählen Sie die Anwendung aus, für die Sie die Informationen einsehen wollen.

# System regagiert nicht

- Was kann ich tun, wenn mein Transformer nicht mehr reagiert? Drücken und halten Sie die Einschalttaste bis das Ausschalten-Menü erscheint und wählen Sie dort OK. Drücken und halten Sie die Einschalttaste erneut, um das System wieder einzuschalten oder drücken und halten Sie die Reset-Taste (kleines Loch an der linken Seite des Transformers) mit einen spitzen Gegenstand, bis das System neu startet. Sobald das System erfolgreich neu startet, erscheint das ASUS-Logo auf dem Bildschirm.
- Mein Transformer-Bildschirm ist aus und ich kann ihn nicht wieder einschalten.

Drücken und Halten Sie die Einschalttaste, um das System erneut einzuschalten oder drücken und halten Sie die Reset-Taste (kleines Loch an der linken Seite des Transformer) mit einen spitzen Gegenstand, bis das System neu startet. Sobald das System erfolgreich neu startet, erscheint das ASUS-Logo auf dem Bildschirm.

### Externer Datenträger

• Ich habe eine microSD-Karte in mein Transformer gesteckt, kann diese jedoch im System nicht finden.

Entfernen Sie die Speicherkarte vom Transformer und stecken Sie sie erneut ein.

• Ich habe ein USB-Laufwerk an meinen Transformer angeschlossen, kann diese jedoch im System nicht finden.

Entfernen Sie das Transformer vom mobilen Dock und docken Sie es erneut an, oder entfernen Sie das USB-Laufwerk vom Transformer und schließen es dann wieder an.

### **Bildschirmfotos aufnehmen**

 Kann ich auf meinen Transformer Bildschirmfotos aufnehmen? Ja. Tippen Sie dazu auf Apps-Menü > Einstellungen > ASUS-Benutzereinstellungen und markieren Sie Bildschirmfoto. Halten Sie die Taste Neue Anwendungen, um das gewünschte Bildschirmfoto aufzunehmen. Wenn Sie Ihr Transformer mit dem Dock verbunden haben, drücken Sie dafür direkt auf die Schnellwahltaste auf der Tastatur. Sie können auch die Lautstärke-verringern-Taste und die Stromtaste gleichzeitig drücken, um die Standard-Bildschirmfotofunktion auszuführen.

# Akku

- Wie kann ich die Akkulaufzeit bei meinem Transformer verlängern? Überprüfen Sie in Einstellungen die Ausschaltzeit für den Bildschirm. Die Einstellung Niemals verbraucht mehr Akkustrom. Verwalten Sie die laufenden Anwendungen und schließen Sie nicht benötigte Anwendungen. Beziehen Sie sich dazu auf die Anweisungen im Abschnitt Anhalten oder deinstallieren einer Anwendung.
- Was kann ich unternehmen, wenn der Akku vollständig entladen ist? Schließen Sie das Netzteil an Ihr Transformer an, um den Akku aufzuladen. Sie können dann nach ca. 10 Minuten Ihr Transformer wieder verwenden.
- Warum wird mein Transformer-Akku im mobilen Dock nicht zu 100% aufgeladen?

Wenn Ihr Transformer mit dem mobilen Dock verbunden und nicht an ein Netzteil angeschlossen ist, lädt das mobile Dock Ihr Transformer maximal nur auf 90% Akkuladung auf, um die Akkulaufzeit und dessen Lebensdauer zu verlängern. Das mobile Doch lädt den Akku des Transformers auf, sobald dieser unter 70% Kapazität gesunken ist. Das Netzteil lädt Ihren Transformer-Akku auf 100% auf und beginnt mit der Ladung sobald die Kapazität unter 95% fällt.

 Warum braucht mein Transformer zum Aufladen des Akkus länger? Wenn Ihr Transformer gedockt ist, lädt das Netzteil den Akku des Transformers und den des Docks. Aus diesen Grund dauert es länger, bis Ihr Transformer-Akku voll aufgeladen ist. Vergewissern Sie sich, dass der 40-polige Anschluss des Netzteils ordnungsgemäß mit Ihren Transformer oder dem Dock und dem Stromnetz verbunden ist, um eine sicher Stromversorgung zu gewährleisten.

Stecken Sie den 40-pol. Stromadapter vollständig in Ihr Transformer oder Dock hinein, damit Ihr Transformer ordnungsgemäß mit Strom versorgt wird.

### Browser

Wie kann ich meine Browser-Ansicht anpassen?

Öffnen Sie den Webbrowser. Tippen Sie auf das Werkzeugsymbol in der oberen rechten Ecke und wählen Sie dann die gewünschte Option aus.

# MyNet

### • Wie kann ich MyNet verwenden?

Vergewissern Sie sich, dass Sie in Ihren PC den Microsoft Media Player (Version 10 oder später) geöffnet haben. Vergewissern Sie sich ebenfalls, dass Sie Ihr Transformer und Ihren PC mit den gleichen Wireless-Zugriffspunkt (AP) verbunden haben. Beziehen Sie sich für Details dazu auf das Benutzerhandbuch.

### Systemaktualisierung

#### Wie kann ich mein System aktualisieren?

Sie müssen Ihr Transformer nicht manuell aktualisieren. ASUS wird Sie in einer Popup-Meldung benachrichtigen, wenn ein Update verfügbar ist. Danach müssen Sie sich mit dem Internet verbinden um bei Ihren Google-Konto anmelden.

### Werkseinstellungen

### Wie kann ich mein Transformer auf seine Standard-Werkseinstellungen zuzrücksetzen?

### Für Android 3.x Honeycomb:

Tippen Sie auf **Einstellungen** > **Datenschutz** > **Auf Werkseinstellungen zurücksetzen**. Das Tippen auf **Tablet zurücksetzen** wird alls Ihre Daten im Transformer löschen.

### Für Android 4.x Ice Cream Sandwich:

Tippen Sie auf **Einstellungen** > **Sicherung & Reset** > **Auf Werkseinstellungen zurücksetzen.** Tippen Sie dann auf **Tablet zurücksetzen**. Dabei werden alle Daten im Transformer gelöscht.

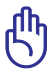

Vergewissern Sie sich, dass Sie Ihre wichtigen Daten gesichert haben, bevor Sie Ihr Transformer zurücksetzen.

# E-Mail-Anhänge

 Kann ich E-Mail-Anhänge in meinen Transformer öffnen und speichern?

Ja, Sie können dies tun, wenn die Dateigröße weniger als 5MB beträgt.

# Signalempfang

 Wird die GPS-Funktion in meinen Transformer durch die Hitzeschutzbeschichtung der Autoscheiben beeinträchtigt?
Ja, die Hitzeschutzbeschichtung der Autoscheiben kann das GPS-Signal abschwächen oder blockieren.

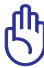

Benutzen Sie zu Ihrer eigenen Sicherheit die GPS-Funktion Ihres Transformers nicht während der Fahrt.

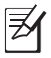

Um die Initialisierung der Positionsermittlung zu beschleunigen, verbinden Sie Ihr Transformer zuerst mit dem Internet, bevor Sie GPS-Tracking aktivieren.